# **Athlete Registration**

This step-by-step guide includes instructions on how to register a prospective student-athlete (PSA) and manage invitations to a team's bench in the Basketball Certification System (BBCS) in order to participate in any NCAA-certified **nonscholastic** event (event). Once registered, the PSA will need either accept or reject invitations from coaches to be placed on teams in the BBCS.

### Included in this document:

First Time Registration – AthletePSA's Required Educational Course to Participate InstructionsPSA's School Information InstructionsRENEW Registration – AthleteEdit PSA ProfilePSA Address Documentation RequirementsResponding to Bench Invitations – AthleteEditing Your BBCS Account InformationForgot Your BBCS Username and/or PasswordForgot Eligibility Center PasswordForgot Eligibility Center UsernameLogin Trouble for BBCS?BBCS Time Out WarningJustification Alerts–Proof of ResidencyECAG Decision Not Yet Posted – PSA Might Be Able to Play

# First Time Registration - Athlete

If the PSA is under the age of 18, the registration of the PSA in the BBCS should be completed by the PSA's parent or guardian.

- 1. Navigate to the BBCS website (<u>https://BBCS.ncaa.org</u>).
- 2. Click Create an Eligibility Center Account.

| come to the NCAA Basketball Certification System (BBCS)                                                                               |                                                                                        |
|----------------------------------------------------------------------------------------------------|----------------------------------------------------------------------------------------|
|                                                                                                    |                                                                                        |
| hlete and Parents                                                                                                    | Coaches (), Operators (), Team / Organization CEOs and<br>Primary Business Officers () |
| ogin with your Eligibility Center account if you are an athlete or a parent of<br>a athlete participating in an NCAA-certified event. | Login with your BBCS account.                                                          |

3. Enter and Confirm your email address and click <u>Send Email</u>.

Send Verification Code

Х

An NCAA Eligibility Center Profile Account is required in order for an athlete to participate in BBCS. To continue, provide your email address and we'll send you a verification code along instructions to register your account.

#### Important Tips and Reminders

- The email address you provide will be the username for your account. This
  email address can only be associated with one account and may not used for
  multiple accounts.
- Check your spam or junk folder if you do not receive your verification code email. If you do not receive your verification code email within two hours, please create another account.
- You must return to the BBCS website after you have created your EC account in
  order to complete a series of requirements. We will send you a reminder at the
  email address you have provided.

| Your email address | S               |                              |        |
|--------------------|-----------------|------------------------------|--------|
| Confirm email add  | ress            |                              |        |
|                    | I'm not a robot | reCAPTCHA<br>Privacy · Terms |        |
|                    |                 | Send Email                   | Cancel |

#### 4. Open your email and find the email titled NCAA Eligibility Center Verification Code.

Subject NCAA Eligibility Center Verification Code
HTML Plain Text Source

Thank you for requesting an NCAA Eligibility Center account. To continue, enter the following verification code on the Account Settings page:

If you left the Account Settings page, click here to enter your verification code.

This verification code expires in seven days. To get a new verification code, request a new account at eligibilitycenter.org.

Thank you, NCAA Eligibility Center

Please do not reply to this message. For more information, view our student-athlete FAQs or call 877/262-1492.

**WARNING: The BBCS will only allow an email address to be utilized on one account.** If the email address entered is already used in the BBCS or Eligibility Center, the email you receive will not contain a verification code but instead will advise you the email address you entered has already been used. If the parent wants to use his/her email address for access to the PSA account, but the parent is also a coach, the parent CANNOT use the same email address on the PSA's profile. Additionally, a different email address will need to be used for each sibling account.

5. Enter the verification code on the Account Settings screen (there is a link in the email to Account Settings if you navigated away from this screen).

| Eligibility Center |                                                                                                    |
|--------------------|----------------------------------------------------------------------------------------------------|
| L Account          | ACCOUNT Account Settings Basic Information Contact Terms                                                                                        |
|                    | Account Settings<br>If you are completing this registration for another person, be sure to use that person's name and information on this page. |
|                    | Email address                                                                                                    |
|                    | Enter the verification code you received by email                                                                                               |
|                    | Verification code *                                                                                                    |

- 6. Select a <u>Security question</u> and enter a <u>Security answer</u>.
- 7. Enter and Re-type a <u>password</u>.
- 8. Complete the fields in each section, <u>Basic Information</u>, <u>Contact</u>, and <u>Schools</u>.
- 9. Save when complete.

10. DON'T FORGET THE BBCS! Return to the BBCS by clicking the BBCS button. If you have left this screen you can navigate to <u>https://bbcs.ncaa.org</u> and click Login (on the left under Athlete/Parents) or use the link in the reminder email.

| MY PROFILE                                                                                    |                                                                                           |
|-----------------------------------------------------------------------------------------------|-------------------------------------------------------------------------------------------|
| Account Creation<br>We've saved all of your information.<br>Edit Account                      | You are all set for now<br>When you are ready<br>Transition to Certification Account      |
| DONT FORGET THE BBCS!                                                                         |                                                                                           |
| You are NOT done registering in the BBCS. You have completed the steps to account.            | obtain an NCAA ID, but <u>you MUST click the button below</u> to finish your BBCS         |
| SPORTS                                                                                        |                                                                                           |
| • If you plan to play at a Division I or Division II school, you'll need to transition your I | rofile Page to a Certification Account. (For Division III, contact your school directly.) |

11. Click the red Edit button next to the Address.

| • M<br>di | ake sure that each address a<br>fferent address type. Adding<br>ake sure that you currently li | where athlete<br>and address ty<br>a new address | resides prior to submittin<br>pe listed below is a accur<br>s will not remove previous | ng registration.<br>rate. If you need to r<br>s addresses. | nake changes clic  | k on the address t    | to edit and/or choose a |
|-----------|------------------------------------------------------------------------------------------------|--------------------------------------------------|----------------------------------------------------------------------------------------|------------------------------------------------------------|--------------------|-----------------------|-------------------------|
| = IM      | evious residences and the at                                                                   | hlete no longe                                   | er resides at that address                                                             | , DELETE it now.                                           | nete s'entire audi | ess history. If any t | of the addresses are    |
|           |                                                                                                |                                                  |                                                                                        |                                                            |                    |                       |                         |
| Add r     | new address                                                                                    |                                                  |                                                                                        |                                                            |                    |                       |                         |

12. Select the appropriate <u>I Live</u> and <u>Lived at address since</u> options and click <u>Save</u>.

| I Live:                                                                                    | -Select a type-                                                                                                    | ×                                                                                                    |  |  |  |  |
|--------------------------------------------------------------------------------------------|----------------------------------------------------------------------------------------------------|----------------------------------------------------------------------------------------------------|--|--|--|--|
| Country:                                                                                   | USA                                                                                                    | ¥                                                                                                    |  |  |  |  |
| Street Address:                                                                            | Street Address                                                                                                    |                                                                                                    |  |  |  |  |
| City:                                                                                      | City                                                                                                    |                                                                                                    |  |  |  |  |
| State/Province:                                                                            | Indiana                                                                                                    | T                                                                                                    |  |  |  |  |
| Zip Code:                                                                                  | Zip Code                                                                                                    |                                                                                                    |  |  |  |  |
| Lived at address since:                                                                    | 03/03/2020                                                                                                    |                                                                                                    |  |  |  |  |
|                                                                                            |                                                                                                    |                                                                                                    |  |  |  |  |
|                                                                                            |                                                                                                    | Save Cancel                                                                                                    |  |  |  |  |
|                                                                                            |                                                                                                    | TATE or an and a second second second second second second second second second second second second second se |  |  |  |  |
| Enter all applicable addresses where athlete<br>Make sure that each address and address th | e resides prior to submitting registratio                                                                                                    | n.<br>eed to make changes click on the                                                                         |  |  |  |  |
| address to edit and/or choose a different ad                                               | dress type. Adding a new address will                                                                                                    | not remove previous addresses.                                                                                 |  |  |  |  |
| Make sure that you currently live at ALL the any of the addresses are from a previous year | addresses listed below. DO NOT ente<br>ear, DELETE it now.                                                                                                    | er the athlete's entire address history. If                                                                    |  |  |  |  |
| For each address entered, make sure that y "other" option should be avoided for most at    | For each address entered, make sure that you have selected the address type closest to your current circumstances. The other" option should be avoided for most athletes. |                                                                                                    |  |  |  |  |

- 1. At a boarding school = lives on campus of the school he/she attends.
- 2. With my parent(s) = lives with a parent.
- 3. With a host family = lives with nonparent family, friend, foster family, foreign exchange program host family, etc. Will require a transcript showing the athlete attends school where he/she lives.
- 4. With a legal guardian = lives with a COURT-APPOINTED legal guardian. Power of Attorney is not enough.
- Other = RARE CIRCUMSTANCES ONLY. Try to pick one of the other options. If none of them come close to your circumstance, then choose this option.
- 13. Athlete should add ALL addresses of residence for the current year that the PSA may use to participate with a team. The PSA's eligibility to participate is dependent on the address type and address location(s) entered when creating the profile. Click <u>Add new address</u> to add any additional addresses.

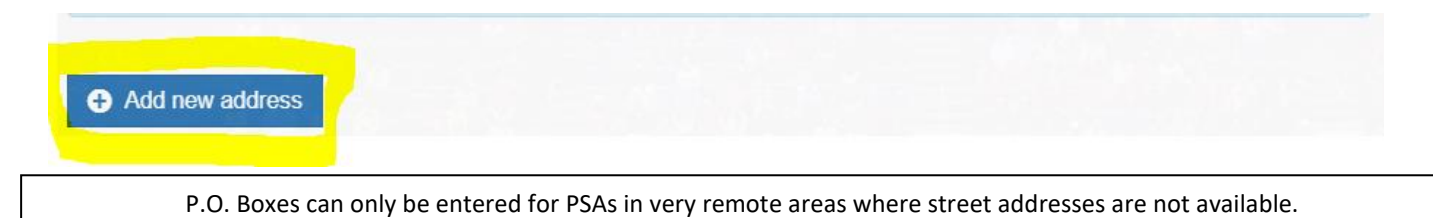

- 14. Review the address list one last time for accuracy. Once the profile is <u>Submitted</u>, edits CANNOT be made without contacting the Enforcement Certification and Approvals Group (ECAG) to make the changes (844/562-6201 option 2; or use the <u>Email Contact Form</u>).
- 15. Verify the Phone Number and select the appropriate corresponding Number type for the PSA. Contact Information

| Email        | brookbbcstest@gmail.com | NCAA ID     | 2003819326 |
|--------------|-------------------------|-------------|------------|
| Phone Region | US Non-US               |             |            |
| Phone Number | (317) 917-6222          | Number Type |            |

16. Enter the PSA's parent/guardian name and phone number. Note, you must first indicate whether the number provided is in the US (Domestic) or a non-US; this will determine the format required in the phone number field.

| arent/Guardian I | Information |        |        |
|------------------|-------------|--------|--------|
| Name:            | First       | Middle | Last   |
| Phone Region:    | US Non-US   |        |        |
| Phone Number:    |             | Num    | iber 🔻 |
| Email:           |             |        |        |

- 17. Enter the email address for the parent/guardian. This email address will NOT receive emails directly from the BBCS and CAN be used as the account email on a different BBCS account. This email will be used for the EC's future educational initiative to ensure the PSA is aware of all pertinent information that may impact their eligibility.
- 18. Review and acknowledge the attestations listed. Confirm understanding of each attestation by selecting the check box next to each statement.

| I agree that some or all of the information I submit may be viewed, accessed, and used by other registered users of the BBCS, including event operators and coaches.                                                                                                    |
|----------------------------------------------------------------------------------------------------|
| I understand that it is my responsibility to keep the contact information on my NCAA ECAG user account up-to-date and to whitelist ecag@ncaa.org to avoid messages from the NCAA being lost or flagged as junk/spam. I agree that the NCAA is not responsible if it is unable to contact me as a result of my failure to provide correct, accurate, and complete information or due to my email provider diverting messages from my inbox. |
| I attest that the information provided herein is complete and accurate to the best of my knowledge and belief.                                                                                                    |
| I acknowledge and agree that I am at least eighteen (18) years of age, am the parent or legal guardian of any minor(s) for whom I am submitting information, and have the right to submit such information on behalf of the minor(s).                                                                                                    |

- 19. Once all boxes are checked, the final statement regarding the <u>Terms of Use</u> and <u>Privacy Policy</u> will appear. Select that check box and the blue <u>Preview and Submit</u> button will appear.
- 20. Click the <u>Preview and Submit</u> button and a pop-up window will appear with a summary of the information entered.

| I agree that some or all of the information I submit may be viewed, accessed, and used by other registered users of the BBCS, including event operators and coaches.                                                                                                    |                                |
|----------------------------------------------------------------------------------------------------|--------------------------------|
| In understand that it is my responsibility to keep the contact information on my NCAA ECAG user account up-to-date and to whitelist ecag@ncaa.org to avoid messages from the NCAA being lost or flag:<br>the NCAA is not responsible if it is unable to contact me as a result of my failure to provide correct, accurate, and complete information or due to my email provider diverting messages from my inbox. | ged as junk/spam. I agree that |
| ☑ I attest that the information provided herein is complete and accurate to the best of my knowledge and belief.                                                                                                    |                                |
| I acknowledge and agree that I am at least eighteen (18) years of age, am the parent or legal guardian of any minor(s) for whom I am submitting information, and have the right to submit such information                                                                                                    | on on behalf of the minor(s).  |
| ☑ I have read and agree to be legally bound by the Terms of Use and Privacy Policy.                                                                                                    |                                |
| Preview and Submit                                                                                                    | Cancel and Logout              |

- 21. Review the information in the <u>Registration Preview</u>.
- 22. If there are problems with the registration or required fields were not completed, an error message will appear in red at the top of the <u>Registration Preview</u> page and fields with issues will identified. You will need to select the <u>Change Information</u> button to go back and correct the identified errors.

Registration Preview - Please review your BBCS registration data carefully. If you need to change anything, click the Change Information button below to return to the registration form.

\*\* IMPORTANT: You CANNOT edit once you click the "Finalize Submission" button

| Seneral Information                      |                               |                |                         |                      |                      |                       |             |
|------------------------------------------|-------------------------------|----------------|-------------------------|----------------------|----------------------|-----------------------|-------------|
| I am a:<br>First Name:<br>Date of Birth: | Athlete<br>Test<br>01/01/2000 |                | Middle Name:<br>Gender: | Male                 |                      | Last Name:            | Athlete     |
| \ddresses                                |                               |                |                         |                      |                      |                       |             |
| Street Address                           |                               | City           | State/Province          | Zip Code             | Country              | Туре                  | Lived Since |
| 1802 Alonzo Watford Sr.                  | Drive                         | Indianapolis   | Indiana                 | 46206                | USA                  | With my parent(s)     | 07/03/2008  |
| 700 West Washington Si                   | treet                         | Indianapolis   | Indiana                 | 46204                | USA                  | At a boarding school  | 08/20/2017  |
| Contact Information                      |                               |                |                         |                      |                      |                       |             |
| Email:<br>Password:                      | test_athlete@                 | ncaa.org       |                         | Confir<br>Confirm Pa | m Email:<br>Issword: | test_athlete@ncaa.org |             |
| Phone Region:                            | US                            |                | Phone Number:           | (317) 917-623        | 33                   | Phone Type:           | MOBILE      |
| Eligibility Center Inform                | mation                        |                |                         |                      |                      |                       |             |
| NCAA ID:                                 | 5555555555                    |                | EC EMail:               | test_athlete@        | )ncaa.org            | EC Password:          | ****        |
| Parent/Guardian Infor                    | mation                        |                |                         |                      |                      |                       |             |
| First Name:                              | Mom                           |                | Middle Name:            |                      |                      | Last Name:            | Athlete     |
| Email:                                   | mom_test_at                   | nlete@ncaa.org | Phone Number            | **************       |                      | Phone Type:           | HOME        |
| Email:<br>Phone Region:                  | mom_test_ati<br>US            | nlete@ncaa.org | Phone Number:           | ***Missing***        |                      | Phone Type:           | HOME        |

**WARNING:** Problems Saving User Account Due to Email. You may find that you are restricted from entering your active e-mail address on your account if you have multiple user accounts and it has already been used elsewhere. If this occurs, contact ECAG so that old account(s) can be made inactive and your current account can be updated.

#### 23. If there are zero problems with the registration, the Finalize Submission button will appear.

Registration Preview - Please review your BBCS registration data carefully. If you need to change anything, click the Change Information button below to return to the registration form.

| * IMPORTANT: You CANNOT edit once | you click the "Finalize Submission" button |
|-----------------------------------|--------------------------------------------|
|-----------------------------------|--------------------------------------------|

| General Information                                   |                               |                    |                         |                                      |                            |                                                   |             |
|-------------------------------------------------------|-------------------------------|--------------------|-------------------------|--------------------------------------|----------------------------|---------------------------------------------------|-------------|
| l am a:<br>First Name:<br>Date of Birth:<br>Addresses | Athlete<br>Test<br>01/01/2000 |                    | Middle Name:<br>Gender: | Male                                 |                            | Last Name:                                        | Athlete     |
| Street Address                                        |                               | City               | State/Province          | Zip Code                             | Country                    | Туре                                              | Lived Since |
| 1802 Alonzo Watford Sr.                               | Drive                         | Indianapolis       | Indiana                 | 46206                                | USA                        | With my parent(s)                                 | 07/03/2008  |
| 700 West Washington St                                | treet                         | Indianapolis       | Indiana                 | 46204                                | USA                        | At a boarding school                              | 08/20/2017  |
| Contact Information                                   |                               |                    |                         |                                      |                            |                                                   |             |
| Email:<br>Password:<br>Phone Region:                  | test_athlete@<br>**********   | @ncaa.org          | Phone Number:           | Confir<br>Confirm Pa<br>(317) 917-62 | m Email:<br>assword:<br>33 | test_athlete@ncaa.org<br>*********<br>Phone Type: | MOBILE      |
| Eligibility Center Inforr                             | mation                        |                    |                         |                                      |                            |                                                   |             |
| NCAA ID:<br>Parent/Guardian Infor                     | 5555555555<br>mation          |                    | EC EMail:               | test_athlete@                        | )ncaa.org                  | EC Password:                                      | ****        |
| First Name:                                           | Mom<br>mom test at            | blete@ncaa.org     | Middle Name:            |                                      |                            | Last Name:                                        | Athlete     |
| Phone Region:                                         | US                            | nioto (griotationg | Phone Number:           | (317) 917-62                         | 22                         | Phone Type:                                       | HOME        |
| Finalize Submission                                   | Change                        | Information        |                         |                                      |                            |                                                   |             |

- 24. Take one last look to make sure that the information on the account is accurate because once the <u>Finalize</u> <u>Submission</u> button is selected, you will not be able to make any corrections without calling the NCAA for assistance.
- 25. Once submitted, the BBCS will return to the Basic Information tab.
- 26. UPLOAD DOCUMENTATION. Certain address types require documentation of proof and must be submitted when the PSA registers for their account; this allows for collection of current academic year documentation ,etc. SEE: <u>PSA Address Documentation Requirements</u>. The <u>Athlete Address Requirements and Documentation of Proof Flow Chart</u> posted in the <u>Basketball Certification Resources</u> section of <u>www.ncaa.org/basketballcertification</u> will identify the types of documentation expected. Coaches may also have to submit a justification when the PSA is added to the coach's bench of participants. SEE: <u>Justification Alerts</u>.

## **PSA's Required Educational Course to Participate Instructions**

1. Go to the My Course Information section.

| My Course                       | Information                                                                                                    |                                                                                                    |
|---------------------------------|----------------------------------------------------------------------------------------------------|----------------------------------------------------------------------------------------------------|
| Click each lin<br>the informati | nk below and complete the required educational course (video, test, reading excerpt, etc). Once finished, click the b<br>on presented. | ox to certify that you have completed the course and understand that you are accountable for knowing |
| Course #                        | Description (Click Link to View)                                                                                                    |                                                                                                    |
| 1                               | 2019-20 ELIGIBILITY: Athlete "Do you want to play college basketball?" Video                                                           | I certify that I have taken this course                                                              |
| 2                               | 2019-20 Guide for College-Bound Student-Athletes                                                                                       | I certify that I have taken this course                                                              |
| 3                               | 2019-20 ELIGIBILITY: Initial-Eligibility Brochure                                                                                      | I certify that I have taken this course                                                              |
| 4                               | 2019-20 ELIGIBILITY: Division I Academic Requirements Guide                                                                            | I certify that I have taken this course                                                              |
| 5                               | 2019-20 ELIGIBILITY: Division II New Academic Requirements Guide                                                                       | I certify that I have taken this course                                                              |
| 6                               | 2019-20 ELIGIBILITY: Test Scores Information                                                                                           | I certify that I have taken this course                                                              |
| 7                               | 2019-20 SPORTS_SCIENCE: Concussion Fact Sheet for Student-Athletes                                                                     | I certify that I have taken this course                                                              |
| 8                               | 2019-20 SPORTS_SCIENCE: Online Mental Health Module for Student-Athletes                                                               | I certify that I have taken this course                                                              |
| 9                               | 2019-20 SPORTS_SCIENCE: NCAA Drug Policies Brochure                                                                                    | I certify that I have taken this course                                                              |
| 10                              | 2019-20 SPORTS WAGERING: Reminders                                                                                                    | I certify that I have taken this course                                                              |

- 2. Review the educational materials provided for the current year in to the My Course Information section.
  - a. Click the hyperlink that appears there for ALL education provided. Each course hyperlink will route to an external page including a video, brochure, etc. of information the PSA needs to know.
  - b. Review the information provided.
- 3. Return to the BBCS profile page and check the box next to I certify that I have taken this course.
- 4. The page will refresh, and a record will reflect the course name and date the PSA reported completing the course.

Completion of the educational course(s) is required before an adult user (coach/event operator) can add the PSA to a team bench, roster or <u>Participant List</u>.

| Number | Description (Link)                                                           | Completion Date |
|--------|------------------------------------------------------------------------------|-----------------|
| 1      | 2019-20 ELIGIBILITY: Athlete "Do you want to play college basketball?" Video | 01/13/2020      |
| 2      | 2019-20 Guide for College-Bound Student-Athletes                             | 01/13/2020      |
| 3      | 2019-20 ELIGIBILITY: Initial-Eligibility Brochure                            | 01/13/2020      |

## The Educational Courses requirement has been completed! Be sure to complete school information.

## **PSA's School Information Instructions**

1. Navigate to the <u>School Information</u> tab.

| Basic Information   | ▲ School Information      | My Teams           | Alerts                   |
|---------------------|---------------------------|--------------------|--------------------------|
|                     |                           |                    |                          |
| Your information ha | as been successfully subr | nitted. Please rev | iew the following items. |

2. Complete the school information fields. Completion of the <u>School Information</u> tab is required before an adult user (coach/event operator) can add the PSA to a team bench, roster or <u>Participant List</u>. The coach information asked for under the "My School Team" section should be the SCHOOL coach's information and NOT the travel/non-scholastic coach information. The travel/non-scholastic coach's information will be added to the PSA's information when the PSA is added to a bench/roster.

| Basic Information | ▲School Information ◄ My T  | eams Alerts       | TEXAS ton 65 | a series and the series of the series of the |            |  |
|-------------------|-----------------------------|-------------------|--------------|----------------------------------------------------------------------------------------------------|------------|--|
|                   | What is your school name?   | Mouse High School |              | What grade/year are you?                                                                                                    | Junior     |  |
|                   |                             |                   |              |                                                                                                    |            |  |
|                   | Anticipated Graduation Year | 2018              |              | Date of Enrollment                                                                                                    | 10/01/2014 |  |
| My School Addres  | SS                          |                   |              |                                                                                                    |            |  |
|                   | Street                      | 1111 Magic Street |              |                                                                                                    |            |  |
|                   | Country, State/Province     | USA               |              | Florida                                                                                                    | *          |  |
|                   |                             |                   |              |                                                                                                    |            |  |
|                   | City, Zip                   | Orlando           | 32830        |                                                                                                    |            |  |
| My School Team    |                             |                   |              |                                                                                                    |            |  |
|                   | Name of School Coach        | Scrooge McDuck    |              |                                                                                                    |            |  |
|                   | Coach's Phone Number        | 317-555-2222      |              |                                                                                                    |            |  |
|                   | School Jersey Number        | 15                |              | •                                                                                                    |            |  |
|                   | Height                      | 6' 6"             |              | •                                                                                                    |            |  |
|                   | Position                    | Power Forward     |              | *                                                                                                    |            |  |
| Save              |                             |                   | 12           | X                                                                                                    | 1 6        |  |

3. Click the <u>Save</u> button.

Required School Information has been completed! Be sure to lookout for alerts from coaches requesting permission to add the PSA to his/her team bench.

## **RENEW Registration - Athlete**

If the PSA is under the age of 18, the registration of the PSA in the BBCS should be completed by the PSA's parent or guardian.

1. Navigate to the BBCS website (https://BBCS.ncaa.org) and click Login.

| Basketball Certification                                                                                                    | O Help   Contact For                                                                                                    |
|----------------------------------------------------------------------------------------------------|----------------------------------------------------------------------------------------------------|
| Welcome to the NCAA Basketball Certification System (BBCS)                                                                                               |                                                                                                    |
| Athlete and Parents Login with your Eligibility Center account if you are an athlete or a parent of an athlete participating in an NCAA-certified event. | Coaches (1), Operators (1), Team / Organization CEOs and<br>Primary Business Officers (1)<br>Login with your BBCS account. |
| Login Create an Eligibility Center Account                                                                                                    | Login Create a BBCS Account                                                                                                |

2. Enter the email address and password used with the athlete's Eligibility Center account and click Sign In.

| Log in to My                                              | Apps                                                                                                    |
|-----------------------------------------------------------|----------------------------------------------------------------------------------------------------|
|                                                           |                                                                                                    |
| Unless othe<br>to determine<br>only the acc<br>unintended | envise stated, NCAA applications (e.g., LSDBi, RSRO, etc.) were designed and are intended for use by NCAA members. The NCAA provides administrators the ability <b>x</b><br>e and assign access to NCAA applications through Single Source Sign On at prescribed access levels. Administrators should take care to protect data by providing<br>cess levels needed for each individual that has access to the system. Administrators are ultimately responsible for any access to information that is provided to an<br>user. |
|                                                           |                                                                                                    |
| Email                                                     | Email or Username                                                                                                    |
| Password                                                  | Password                                                                                                    |
|                                                           | □ Is this a public or shared computer? 👔                                                                                                    |
|                                                           | Sign in Forgot Password?                                                                                                    |

3. When you log in for the first time during a calendar year, you will see the <u>General Information</u> has been auto populated from the athlete's Eligibility Center account. If any of this information is incorrect or needs changed, log in to the Eligibility Center (<u>https://eligibilitycenter.org/</u>) to make any changes.

| BBCS Athlete Registration                                                                                                    |                                                                                |                                                                                                    |                                                             |
|----------------------------------------------------------------------------------------------------|--------------------------------------------------------------------------------|----------------------------------------------------------------------------------------------------|-------------------------------------------------------------|
| Athlete registration must be submitted by a partic     Fields highlighted in green have been populated in General Information | ipant of at least eighteen (18) year<br>with information from your Eligibility | s of age or the parent/legal guardian of any minor participant with the y Center account and disabled. | ne right to submit such information on behalf of the minor. |
| Athlete Full Name                                                                                                    | Isaac                                                                          | Henry                                                                                                  | Tester                                                      |
| Gender                                                                                                    | Male                                                                           | Date of Birth                                                                                          | 03/21/2001                                                  |

Athlete Registration page 11

4. The address(es) previously entered will be auto populated. If the address(es) continues to be an address of residence for the PSA in the current year, check the box in the <u>Verified Address</u> column.

|                 | Verified<br>Address | Street Address                   | City         | State/Province | Zip<br>Code | Country | I Live                     | Lived at<br>address<br>since |                            |
|-----------------|---------------------|----------------------------------|--------------|----------------|-------------|---------|----------------------------|------------------------------|----------------------------|
| Ø∕ Edit         | ۲                   | 1802 Alonzo<br>Watford Sr. Drive | Indianapolis | Indiana        | 46206       | USA     | With my<br>parent(s)       | 05/14/2008                   |                            |
| <b>⊘</b> r Edit | 0                   | 700 W Washington<br>Street       | Indianapolis | Indiana        | 46206       | USA     | At a<br>boarding<br>school | 03/01/2015                   | <ul> <li>Delete</li> </ul> |

5. For any address that auto populated that does not apply for the current year, edit/delete to reflect ALL addresses of residence for the current year that the PSA may use to participate with a team. The PSA's eligibility to participate is dependent on the address type and address location(s) entered when creating the profile.

EDIT - If you need to make changes, select the blue Edit button next to the inaccurate address and change the text or choose a different address type. Adding a new address will not remove previous addresses; so, do not enter an address that you already see in the list.

DELETE - Make sure that the PSA currently lives at ALL the addresses entered. **DO NOT enter the PSA's entire address history**. If any of the addresses are from a previous year and no longer apply, select the red Delete button on the right to remove the address from the list.

6. If there are new addresses that exist for the PSA, select the <u>Add New Address</u> button and enter the new address.

P.O. Boxes can only be entered for PSAs in very remote areas where street addresses are not available.

- 7. For each address entered, make sure that you have selected the address type closest to your current circumstances. The ''other'' option should be avoided for most PSAs.
  - With my parent(s) = lives with a parent.
  - At a boarding school = lives on campus of the school he/she attends.
  - With a host family = lives with nonparent family, friend, foster family, foreign exchange program host family, etc. Will require a transcript showing the PSA attends school where he/she lives.
  - With a legal guardian = lives with a <u>COURT-</u> <u>APPOINTED</u> legal guardian. Power of Attorney or notarized statement by the parent allowing another individual to care for the PSA is not enough.

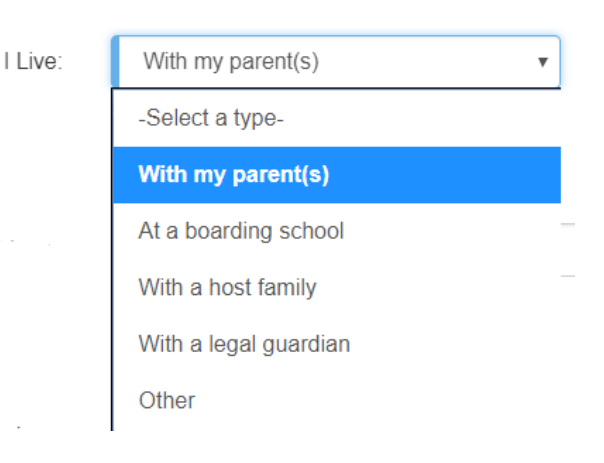

• Other = <u>**RARE CIRCUMSTANCES ONLY</u>**. Try to pick one of the other options. If none of them come close to the PSA's circumstance, then choose this option.</u>

Be aware that documentation/proof that the address meets the NCAA requirements will be required for certain address types when you log back in to complete the PSA's profile. Documentation must be uploaded 'that validates the address is compliant with NCAA requirements to utilize that address to participate with a team. SEE: <u>PSA Address Documentation Requirements</u>. The <u>Athlete Address Requirements and Documentation of Proof Flow Chart</u> posted in the <u>Basketball Certification Resources</u> section of <u>www.ncaa.org/basketballcertification</u> will identify the types of documentation expected. Coaches may also have to submit a justification when the PSA is added to the coach's bench of participants. SEE: <u>Justification Alerts</u>.

8. Review the address list one last time for accuracy. Once the profile is <u>Submitted</u>, edits CANNOT be made without contacting ECAG to make the changes (844/562-6201 option 2; or use the <u>Email Contact</u> <u>Form</u>).

| Addresse        | S                                |              |                |             |         |                      |                |              |
|-----------------|----------------------------------|--------------|----------------|-------------|---------|----------------------|----------------|--------------|
|                 | Street Address                   | City         | State/Province | Zip<br>Code | Country | I Live               | Lived<br>Since |              |
| <b>⊘</b> r Edit | 1802 Alonzo Watford<br>Sr. Drive | Indianapolis | Indiana        | 46206       | USA     | With my<br>parent(s) | 11/08/2010     | 499 - 38<br> |
| <b>⊘</b> r Edit | 700 W. Washington<br>Street      | Indianapolis | Indiana        | 46204       | USA     | At a boarding school | 09/01/2016     | Delete       |

- 9. UPLOAD DOCUMENTATION. Certain address types require documentation of proof and must be resubmitted when the PSA renews their account; this allows for collection of current academic year documentation ,etc. SEE: <u>PSA Address Documentation Requirements</u>. The <u>Athlete Address Requirements and Documentation of Proof Flow Chart posted in the Basketball Certification Resources section of www.ncaa.org/basketballcertification will identify the types of documentation expected. Coaches may also have to submit a justification when the PSA is added to the coach's bench of participants. SEE: <u>Justification Alerts</u>.</u>
- 10. In the <u>Contact Information</u> section, the Email and NCAA ID will also auto-populate from the athlete's Eligibility Center account. Log in to the athlete's Eligibility Center account (<u>https://eligibilitycenter.org/</u>) to make any changes to the email address.

| mail | eric_tester@cable.comcast.com | NCAA ID | 1803148082 |  |
|------|-------------------------------|---------|------------|--|
|      |                               |         |            |  |

NOTE: If the parent wants to use his/her email address for access to the PSA account, but the parent is also a coach, the parent CANNOT use the same email address on the PSA's profile. The BBCS will only allow an email address to be utilized on one account.

**WARNING to AOL, MSN, Earthlink, Verizon and iCloud Users** – These providers have been known to reject the emails generated by the BBCS, making it impossible for you to confirm your account without contacting ECAG for assistance. It is suggested that you utilize a different email address on your BBCS profile so that you don't miss any notificaitons. If you do not have an email address from another provider, you may want to create a free account (Gmail. Yahoo, etc.) and have it forwarded to the email you check regularly.

#### 11. Verify the phone number for the PSA is still accurate.

| Phone Region | US Non-US      |             |   |
|--------------|----------------|-------------|---|
| Phone Number | (952) 707-9693 | Number Type | Ŧ |

12. Verify the PSA's parent/guardian name and phone number is still accurate.

Parent/Guardian Information

| Name:         | First     | Middle | Last  |  |
|---------------|-----------|--------|-------|--|
| Phone Region: | US Non-US |        |       |  |
| Phone Number: |           | Numb   | v nəc |  |
| Email:        |           |        |       |  |

13. Enter the email address for the parent/guardian. This email address will NOT receive emails directly from the BBCS and CAN be used as the account email on a different BBCS account. This email will be used for the EC's future educational initiative to ensure the PSA is aware of all pertinent information that may impact their eligibility.

**WARNING:** Problems Saving User Account Due to Email. You may find that you are restricted from entering your active e-mail address on your account if you have multiple user accounts and it has already been used elsewhere. If this occurs, contact ECAG so that old account(s) can be made inactive and your current account can be updated.

- 14. Review the educational materials provided for the current year in to the My Course Information section.
  - a. Click the hyperlink that appears there for ALL education provided. Each course hyperlink will route to an external page including a video, brochure, etc. of information the PSA needs to know.
  - b. Review the information provided.
- 15. Return to the BBCS profile page and check the box next to <u>I certify that I have taken this course</u>.
- 16. The page will refresh, and a record will reflect the course name and date the PSA reported completing the course.

#### My Course Information

#### **Required Courses**

Click on the hyperlink below and complete the required educational course (video, test, reading excerpt, etc). Once finished, click the box to certify that you have completed the course and understand that you are accountable for knowing the information presented.

| Course # | Course Description (Click to view)                                           |                                         |
|----------|------------------------------------------------------------------------------|-----------------------------------------|
| 1        | 2019 ELIGIBILITY: Athlete "Do you want<br>to play college basketball?" Video | I certify that I have taken this course |
| 10       | 2019 SPORTS WAGERING: Reminders                                              | I certify that I have taken this course |

Completion of the educational course(s) is required before an adult user (coach/event operator) can add the PSA to a team bench, roster or <u>Participant List</u>.

- 17. Review and acknowledge the attestations listed. Confirm understanding of each attestation by selecting the check box next to each statement.
- I agree that some or all of the information I submit may be viewed, accessed, and used by other registered users of the BBCS, including event operators and coaches.
- I attest that the information provided herein is complete and accurate to the best of my knowledge and belief.
- I acknowledge and agree that I am at least eighteen (18) years of age, am the parent or legal guardian of any minor(s) for whom I am submitting information, and have the right to submit such information on behalf of the minor(s).
- I have read and agree to be legally bound by the Terms of Use and Privacy Policy.

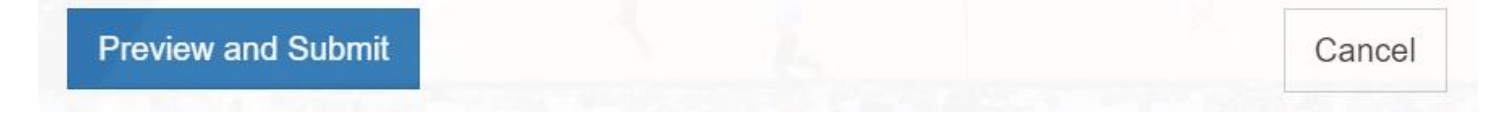

- 18. Once the first three boxes are checked, the final statement regarding the <u>Terms of Use</u> and <u>Privacy Policy</u> will appear. Select that check box and then select the <u>Confirm Updates to My Profile</u> button.
- 19. A message will show the account has been successfully submitted.

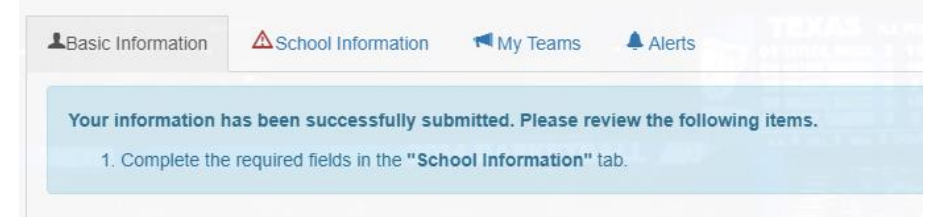

20. Navigate to the <u>School Information</u> tab.

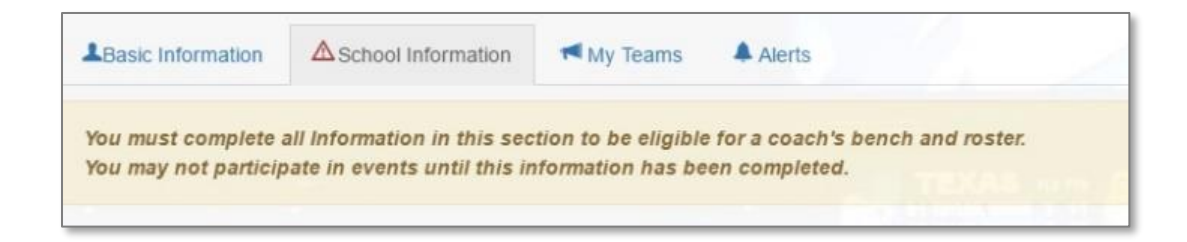

21. This tab will appear blank when accessed each year. Complete the school information fields. Completion of the <u>School Information</u> tab is required before an adult user (coach/event operator) can add the PSA to a team bench, roster or <u>Participant List</u>. The coach information asked for under the "My School Team" section should be the SCHOOL coach's information and NOT the travel/non-scholastic coach information. The travel/non-scholastic coach's information will be added to the PSA's information when the PSA is added to a bench/roster.

|                  |                             |                   |                          | 1          |  |
|------------------|-----------------------------|-------------------|--------------------------|------------|--|
|                  | What is your school name?   | Mouse High School | What grade/year are you? | Junior     |  |
|                  | Anticipated Graduation Year | 2018              | Date of Enrollment       | 10/01/2014 |  |
| My School Addres | 55                          |                   |                          |            |  |
|                  | Street                      | 1111 Magic Street |                          |            |  |
|                  | Country, State/Province     | USA               | Florida                  | ×          |  |
|                  | City, Zip                   | Orlando           | 32830                    |            |  |
| My School Team   |                             |                   |                          |            |  |
|                  | Name of School Coach        | Scrooge McDuck    |                          |            |  |
|                  | Coach's Phone Number        | 317-555-2222      |                          |            |  |
|                  | School Jersey Number        | 15                | •                        |            |  |
|                  | Height                      | 6' 6"             |                          |            |  |
|                  | Position                    | Power Forward     | *                        |            |  |
|                  |                             |                   |                          |            |  |

22. Click the <u>Save</u> button.

Once the renewal steps have been completed, edits CANNOT be made without contacting ECAG (844/562-6201 option 2; or use the <u>Email Contact Form</u>).

Be sure to look out for alerts from coaches requesting permission to add the PSA to his/her team bench.

# Edit PSA Profile

Currently, after the PSA confirms updates on the <u>Basic Information</u> tab or completes their <u>School Information</u> tab, most fields are locked down (the PSA cannot make any edits on those pages).

PSAs will have the ability to change the following fields in the athlete's Eligibility Center account (https://eligibilitycenter.org/):

First Name

Last Name

Date of Birth

Gender – *changes to gender will impact rosters to which PSA is already on.* 

Email Address - the BBCS will only allow an email address to be utilized on one account. An error will occur at login if the email address is changed to one that is already utilized in the BBCS.

PSAs will have the ability to change the following fields in the BBCS:

#### **Basic Information** tab

Phone Number

Phone Type

#### School Information tab

What grade/year are you?

Anticipated "High School" Graduation Year

Height

\*School's Street Address – PSA cannot edit other school address fields (e.g., City, State).

\*School Jersey Number

\*Position

For the fields not identified above, initial registration and the annual profile renewal process are the only two times when a PSA can make changes.

If edits are required after the PSA has finalized the submission of the user profile, the PSA's parent/guardian will need to contact ECAG (844/562-6201 option 2; or use the <u>Email Contact Form</u>) and request those changes.

Parent/guardian will need to:

1. Identify the PSA's name and email address on the BBCS account so that ECAG can locate the profile

2. Provide a detailed description of what needs to be changed.

WARNING: If edits are necessary for the "address type" on the PSA's profile (with parents, boarding school, host family, etc.), documentation that validates the address type will need to be submitted at the time of the request before ECAG can/will make that change.

# **PSA Address Documentation Requirements**

The following PSA address types require documentation to be uploaded:

- At a Boarding School
- With a Legal Guardian
- With a Host Family
- Other

### **Initial Registration**

During initial registration, the PSA can select one of the address types that requires documentation and will not be prompted to upload documents at that time. However, when the PSA logs back into the BBCS after registration is confirmed to complete the required 'School Information' and to confirm receipt of the educational resources, they will then be prompted to uploaded documentation. Documents uploaded should validate/prove that the address is compliant with NCAA requirements to allow the PSA to utilize that address for participation with a team.

### **Annual Renewal of Registration**

When the PSA renews their registration and updates the address(es) provided on their profile, the PSA will be prompted to upload documentation <u>at that time</u> (which is different than when they originally registered). Again, documents uploaded should validate/prove that the address is compliant with NCAA requirements to allow the PSA to utilize that address for participation with a team.

### **Prompt to Upload**

PSAs will be notified that they need to uploaded documentation in the <u>Incomplete Registration</u> box at the top of their profile. (See #3 in the pink box pictured below).

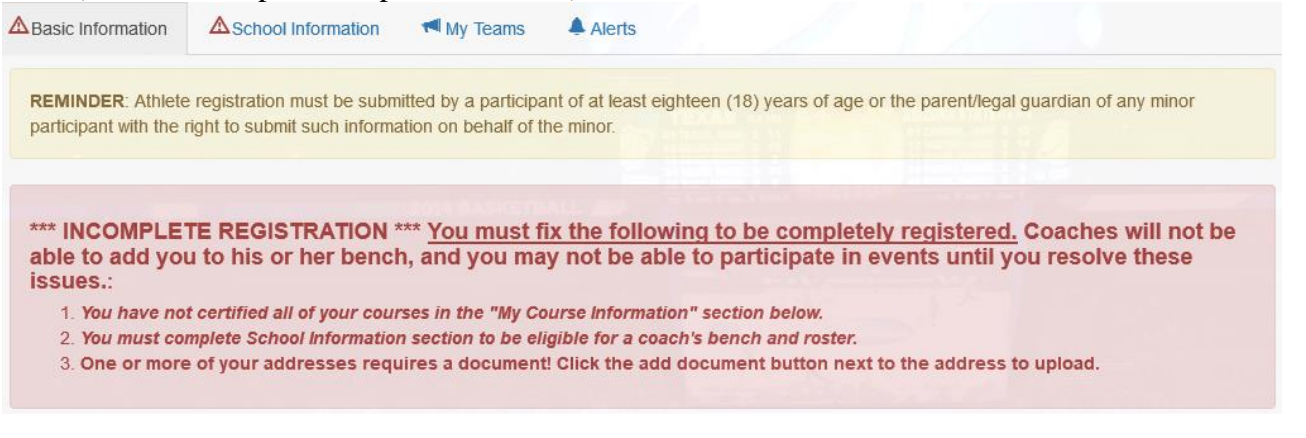

They will also see the red Add Documents button next to their address.

| /ly Current Addr | ress Information for the         | 2019 School  | Year           |             |         |                      |        |                        |
|------------------|----------------------------------|--------------|----------------|-------------|---------|----------------------|--------|------------------------|
|                  | Street Address                   | City         | State/Province | Zip<br>Code | Country | I Live               | County | Lived at address since |
| Add documents    | 1802 Alonzo Watford Sr.<br>Drive | Indianapolis | Indiana        | 64116       | USA     | At a boarding school | Clay   | 04/12/2018             |

The <u>Incomplete Registration</u> messaging will disappear when all addresses that require document uploads have at least one uploaded file. Should the PSA delete the uploaded documents so that no document is attached, the <u>Incomplete Registration</u> messaging will reappear.

### **Explanation of What to Upload**

The <u>Athlete Address Requirements and Documentation of Proof Flow Chart posted in the Basketball Certification</u> <u>Resources</u> section of <u>www.ncaa.org/basketballcertification</u> will identify the types of documentation expected.

Documentation is submitted by clicking on the blue <u>Edit</u> button or the red <u>Add Documents</u> button next to an address. This will open the address entry modal that will display a message at the bottom in a pink box whenever an address type that requires documentation is selected. Information in the pink box will explain more about what the PSA must submit. The instructions will be specific to the "address type" that was selected. Examples of each "address type" are pictured below:

#### At a Boarding School

| Zip Code:               | 22222      | Address Type: | At a boarding school |  |
|-------------------------|------------|---------------|----------------------|--|
| Lived at address since: | 06/01/2018 |               |                      |  |

Upload documentation that proves the address including the length of time it is applies. At a minimum, you will need to upload school transcript(s) showing a full academic year and proof of enrollment date at the school.

**Reminder**: Anyone uploading documents in the BBCS is reminded to consider that all filings will be available to any coach whose bench invitation the athlete has accepted and any event operator in which the athlete's team(s) will be participating. Therefore, anyone uploading documents should exercise caution and redact sensitive information such as Social Security Numbers, financial account numbers and other sensitive personal information.

**Uploading multiple documents hint:** Holding down the control key while clicking multiple files in the "Choose File" popup window will allow you to select more than 1 file to upload at once.

#### With a Host Family

| Zip Code:               | 22222      |   | Address Type: | With a host family | • |
|-------------------------|------------|---|---------------|--------------------|---|
| Lived at address since: | 06/01/2018 | = |               |                    |   |

Upload documentation that proves the address including the length of time it is applies. At a minimum, you will need to upload a copy of the athlete's Visa, I20/F1 paperwork, school transcript(s) showing a full academic year; proof of enrollment date at the school; housing information (lease, mortgage, contract, etc.); documentation of who is caring for the athlete while at this address (Power of Attorney letter); and official foreign exchange program information if available.

**Reminder**: Anyone uploading documents in the BBCS is reminded to consider that all filings will be available to any coach whose bench invitation the athlete has accepted and any event operator in which the athlete's team(s) will be participating. Therefore, anyone uploading documents should exercise caution and redact sensitive information such as Social Security Numbers, financial account numbers and other sensitive personal information.

Uploading multiple documents hint: Holding down the control key while clicking multiple files in the "Choose File" popup window will allow you to select more than 1 file to upload at once.

#### With a Legal Guardian

| Zip Code:                                                                                                    | 22222                                                                                                    |                                                                                                    | Address Type:                                                                                                    | With a legal guardian                                                                                                    | •                                                                                                    |
|----------------------------------------------------------------------------------------------------|----------------------------------------------------------------------------------------------------|----------------------------------------------------------------------------------------------------|----------------------------------------------------------------------------------------------------|----------------------------------------------------------------------------------------------------|----------------------------------------------------------------------------------------------------|
| Lived at address since:                                                                                                    | 05/01/2018                                                                                                    | =                                                                                                    |                                                                                                    |                                                                                                    |                                                                                                    |
| Upload docu<br>that it applies<br>legal guardia<br>not legal guar<br>documents in<br>the number of<br>This may be<br>Reminder: Anyo<br>available to any of<br>the athlete's tear<br>caution and reda<br>and other sensiti<br>Uploading mult<br>"Choose File" po | mentation that<br>s. At minimum,<br>anship and the o<br>ardianship.) It is<br>dentifying the a<br>of years/semes<br>accomplished<br>ne uploading docum<br>coach whose bench<br>n(s) will be participal<br>ct sensitive informat<br>ve personal informat<br>iple documents hin<br>pup window will allo | proves the add<br>you will need<br>date obtained.<br>suggested that<br>dult responsib<br>ter the athlete<br>with just a cop<br>nents in the BBCS i<br>invitation the athlet<br>ting. Therefore, any<br>tion such as Social<br>tion. | dress includ<br>to upload or<br>(Note: A Po<br>at you also<br>le for the at<br>has been a<br>y of the ath<br>s reminded to o<br>te has accepted<br>yone uploading<br>Security Numb<br>e control key w<br>re than 1 file to | ling the length<br>purt documents<br>ower of Attorne<br>upload a copy<br>hlete, home ad<br>ttending schoo<br>lete's transcrip<br>consider that all filing<br>and any event ope<br>documents should<br>ers, financial accour<br>hile clicking multiple<br>upload at once. | of time<br>showing<br>y letter is<br>of school<br>dress and<br>dress and<br>there.<br>t.<br>gs will be<br>rator in which<br>exercise<br>nt numbers |

#### Other

| Zip Code.                                                                                              | 22222                                                                                    |                                                                         | Address Type:                                              | Other                                                                          |                          |
|----------------------------------------------------------------------------------------------------|------------------------------------------------------------------------------------------|-------------------------------------------------------------------------|------------------------------------------------------------|--------------------------------------------------------------------------------|--------------------------|
| Lived at address since:                                                                                | 06/01/2018                                                                               | =                                                                       | Address Type Other:                                        | test                                                                           |                          |
|                                                                                                    |                                                                                          |                                                                         |                                                            |                                                                                |                          |
| Upload docu                                                                                            | mentation that                                                                           | proves the a                                                            | ddress and th                                              | ne length of time th                                                           | e                        |
| powers of att                                                                                          | orney, school                                                                            | ranscripts, p                                                           | roof of enrolling                                          | nent. etc. Uploade                                                             | d                        |
| documents s                                                                                            | hould clearly id                                                                         | lentify the ad                                                          | dress entered                                              | d on the BBCS pro                                                              | file.                    |
|                                                                                                    | a unloading docur                                                                        | nents in the BBC                                                        | S is reminded to c                                         | onsider that all filings will                                                  | ho                       |
| Deminder Anuo                                                                                          | le upidadini docui                                                                       | ients in the DDC.                                                       | o is reminued to c                                         | Unsider that all minus will                                                    |                          |
| Reminder: Anyor<br>available to any c                                                                  | oach whose bench                                                                         | invitation the ath                                                      | lete has accepted                                          | and any event operator                                                         | in which                 |
| Reminder: Anyor<br>available to any c<br>the athlete's team<br>caution and redac<br>and other sensitiv | oach whose bench<br>(s) will be participa<br>ct sensitive informa<br>re personal informa | invitation the ath<br>ting. Therefore, a<br>tion such as Socia<br>tion. | lete has accepted<br>inyone uploading<br>al Security Numbe | and any event operator<br>documents should exerc<br>ers, financial account nur | in which<br>ise<br>nbers |

To upload documents, click the <u>Choose File</u> button.

|                     | Choose Files No file chosen |
|---------------------|-----------------------------|
| Uploaded Documents: |                             |

Navigate to locate the document(s) to upload the needed file(s) and select Open.

| 🗸 🛄 This PC | Testing upload            |             | 6/6/201    |
|-------------|---------------------------|-------------|------------|
| > Deskton   | 💐 testing                 |             | 2/22/20' 🗸 |
| - Desktop   | ✓ <                       |             | >          |
| F           | File name: Testing upload | ✓ All Files | ~          |
|             |                           | Open 🔫      | Cancel     |

A 'hint' is included in the on-screen instructions for uploading multiple documents at one time.

| <b>Uploading multiple documents hint:</b> Holding down the control key while clicking multiple files in the "Choose File" popup window will allow you to select more than 1 file to upload at once. |
|----------------------------------------------------------------------------------------------------|
| Choose Files No file chosen                                                                                                    |
| Uploaded Documents:                                                                                                    |

NOTE: There is a size limitation to the file. Documents that exceed the file limitation will result in an error:

Once the document is uploaded to the address, the button next to address changes from <u>Add documents</u> to <u>View</u> <u>documents</u>.

|                 | Street<br>Address | City    | State/Pro |                  | Street<br>Address | City    | Stat |
|-----------------|-------------------|---------|-----------|------------------|-------------------|---------|------|
| Ø Edit          | 100 Erik Dr.      | Bozeman | Montana   | (gr Edit         | 100 Erik Dr.      | Bozeman | Mor  |
| C Add documents | test              | test    | Arkansas  | C View documents | test              | test    | Arka |

A PSA can ONLY <u>delete</u> documents before selecting the <u>Confirm Updates to My Profile</u> button on the <u>Basic</u> <u>Information</u> tab. After the profile has been confirmed documents can be viewed and additional documents can be uploaded, but the <u>Delete</u> button will be inactive.

|                     | Choose Files No file chosen          |  |
|---------------------|--------------------------------------|--|
| Uploaded Documents: | Notes Migration - notes.txt 🙁 Delete |  |

WARNING – Coaches will <u>NOT</u> be able to add a PSA to their bench if any of the PSA's addresses require documentation and no documentation has been uploaded. Even if the address missing documentation is not being utilized for participation with the team, if just <u>one</u> address for a PSA requires documentation that has not been uploaded, that PSA will appear in bench search but will appear with an inactive account.

| Address                  | Tester                  | M                               | test                           | Illinois           | Athlete |
|--------------------------|-------------------------|---------------------------------|--------------------------------|--------------------|---------|
|                          |                         |                                 | test                           | Louisiana          |         |
| Athlete's profile is inc | omplete. May be missing | g school information, education | on courses or required address | document uploads.  |         |
|                          |                         |                                 | 1.001                          | ounorma            |         |
|                          |                         |                                 | test                           | Georgia            |         |
|                          |                         |                                 | test<br>test                   | Georgia<br>Indiana |         |

# Responding to Bench Invitations - Athlete

PSAs will receive an email and an alert within the BBCS whenever a coach has invited the PSA to his/her bench in the BBCS.

## **Email Notification of Bench Addition - PSA**

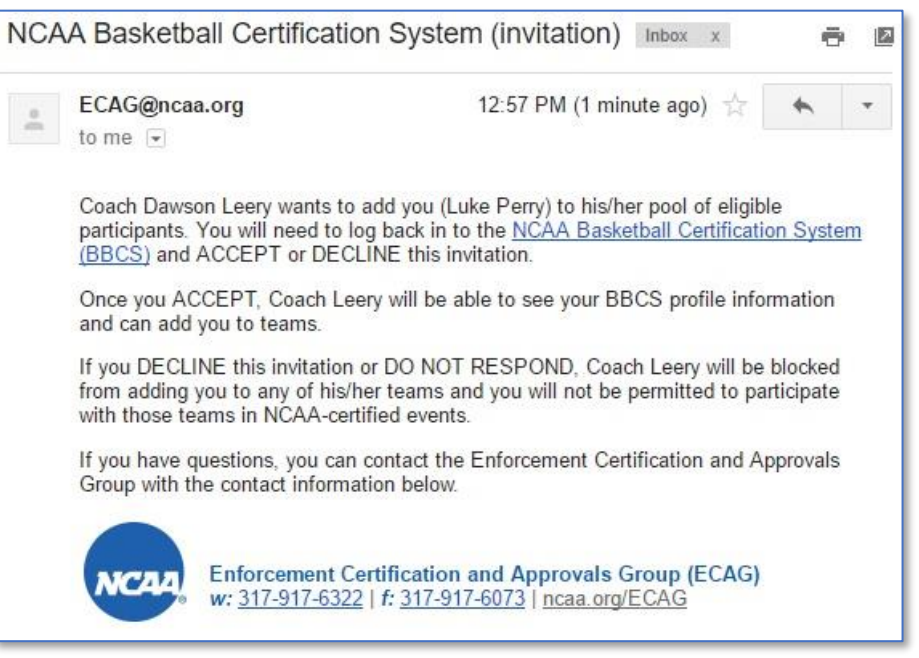

## **Online Notification of Bench Addition - PSA**

Alerts are visible by logging in to the BBCS and navigating to the <u>ALERTS</u> section.

Once you have read the <u>Alert</u>, you can use the <u>Clear Alert</u> button to move the message from your primary Alert list to the Archived list.

| *                | PROFILE    | COACHES                                                                              | OPERATORS ALERTS 4                                                                         |
|------------------|------------|--------------------------------------------------------------------------------------|--------------------------------------------------------------------------------------------|
| My Al            | erts       |                                                                                      |                                                                                            |
| Show             | 12 🔻       | entries                                                                              | Search:                                                                                    |
| ▼ Cre            | ate Date   | Message                                                                              | $\cap$                                                                                     |
| 12/19/<br>12:57: | 2016<br>34 | A notification for invitation<br>coach: Dawson Leery. Plea<br>ACCEPT or DECLINE this | was sent from BBCS on 12/19/2016 b<br>ase click on the My Invitations Tab to<br>invitation |

REMINDER: A coach cannot add the PSA to his/her bench unless the PSA has confirmed their registration by clicking the link in the confirmation email, completed the <u>School Information</u> tab and confirmed receipt of the educational resources in the BBCS.

## **Accept/Reject Bench Invitation - PSA**

Navigate to the <u>My Teams</u> tab. Invitations that need a response are in the <u>My Pending Invitations</u> section. Choose either <u>Accept</u> or <u>Reject</u> for each bench invitation.

| Basic Information                                           | School Information                                              | My Teams                           | Alerts C                            | •                              |
|-------------------------------------------------------------|-----------------------------------------------------------------|------------------------------------|-------------------------------------|--------------------------------|
| By accepting an in<br>bench. Therefore<br>submitted by that | nvitation you acknowled<br>you are eligible to be inc<br>coach. | ge that you wis<br>luded on any ro | h to be added t<br>osters for event | to that coach's<br>ts that are |
|                                                             |                                                                 |                                    |                                     |                                |
| My Pending I                                                | Invitations                                                     |                                    |                                     |                                |
| My Pending I<br>Coach's Name                                | Invitations<br>Coach's Email                                    | [                                  | Accept                              | Reject                         |

### **Rejected.**

If the <u>Reject button</u> is selected, a message will appear requiring confirmation of the decision to reject the invite.

| I am rejecting Dawson Leery's invitation to be add                                                                                                    | ed to the bench.                            | ×    |
|----------------------------------------------------------------------------------------------------|---------------------------------------------|------|
| Are you sure you want to reject the invitation? By rejecting the<br>Dawson Leery you acknowledge that you do not wish to part<br>coach's events for the coming year. | e invitation from<br>icipate in any of that |      |
|                                                                                                    |                                             | *    |
|                                                                                                    | Yes Can                                     | icel |

This is a precaution because once the invitation has been rejected, it will no longer be accessible to the PSA. Additionally, the PSA's name with the <u>Invitation Status</u> of <u>Sent</u> will disappear from the coach's bench.

| My Ben | ch - A | thletes             |                   |          |                                    |
|--------|--------|---------------------|-------------------|----------|------------------------------------|
|        |        |                     |                   |          | Filter                             |
|        |        | 1 <sup>†</sup> Name | Invitation Status | Position | Address                            |
| 1      | 12     | Thompson, Ashley    | Accepted          | С        | 10025w 450s                        |
| 1      | ß      | Dog, Goofy          | Accepted          | SG       | 1155 Evergreen Dr<br>555 Chance Ln |
| 1      |        | Dog, Pluto          | Accepted          | PG       | 5788 Bear Dr                       |

However, **the coach can always invite the PSA to the bench again if needed** (PSA rejected by mistake, changed their mind, etc.).

### Accepted.

"

A confirmation message will appear if the <u>Accept button</u> is selected.

| Basic Information    | School Information | My Teams | Alerts 17 |
|----------------------|--------------------|----------|-----------|
| Accepted Invitation! |                    |          |           |
|                      |                    |          |           |

Additionally, the coach's name and email address will move from the <u>My Pending Invitations</u> section to the <u>My</u> <u>Accepted Invitations</u> section of page and the date of acceptance is documented.

| oach's Name Coach's Email                               | Accept Reject               |                             |
|---------------------------------------------------------|-----------------------------|-----------------------------|
| Michael Jackson michaeljackson@                         | gmail.com 🖉 Accept 😨 Reject |                             |
|                                                         |                             |                             |
|                                                         |                             |                             |
| My Accepted Invitatio                                   | ns                          |                             |
| My Accepted Invitatio<br>Coach's Name                   | ns<br>Coach's Email         | Date Accepted               |
| My Accepted Invitatio<br>Coach's Name<br>JohnTest Adams | Coach's Email               | Date Accepted<br>01/30/2019 |

The coach will receive an <u>Alert</u> that the 'PSA has either accepted or rejected the invitation. The coach WILL NOT be notified via email.

| • Create Date       | Message                                                                                                    |             |
|---------------------|----------------------------------------------------------------------------------------------------|-------------|
| 12/19/2016 13:30:51 | Luke Perry has accepted the request on 12/19/2016 to be added to your bench.                                                                                             | Clear Alert |
| 12/19/2016 13:27:08 | Rob Lowe has declined the request on 12/19/2016 to be added to your bench. The bench has been revalidated as a result of this user's removal. Please refresh your bench. | Clear Alert |

The coach can also see the status of an PSA's invitation from their bench.

| 1ªName      | Invitation Status | Address | City | State   | Zipcode |          |
|-------------|-------------------|---------|------|---------|---------|----------|
| Perry, Luke | Accepted          | test    | test | Indiana | 33333   | Ø Delete |

## Responding to the bench invitation has been completed! Be sure to continually check for new invites.

# **Editing Your BBCS Account Information**

If you need to make changes to your user account due to a new address, phone number, misspelled word, etc. You must contact ECAG (844/562-6201 option 2; or use the <u>Email Contact Form</u>).

# Forgot Your Username and/or Password

## Forgot Eligibility Center Password

If you do not remember your password, there is a recovery feature on the main athlete login screen.

1. Click the Forgot Password? link on the login screen.

| NCAA             | NCAA Applications                      |
|------------------|----------------------------------------|
|                  |                                        |
| You have success | sfully logged out.                     |
| Log in to NCA    | A Applications                         |
|                  |                                        |
|                  |                                        |
| Email            | Email or Username                      |
|                  |                                        |
| Password         | Password                               |
|                  |                                        |
|                  | Is this a public or shared computer? 1 |
|                  | Sign in Forgot Password?               |

2. You will be redirected to a screen for you to enter your email address.

| Reset Your NCAA My Apps Password |                                   |  |  |
|----------------------------------|-----------------------------------|--|--|
|                                  |                                   |  |  |
| Email                            | Username or Email                 |  |  |
|                                  | Reset Password or Return to Login |  |  |
|                                  |                                   |  |  |

- 3. Enter your email address and click the <u>Reset Password</u> button.
- 4. When you have successfully clicked the Reset Password button, the screen will display a message indicating that your password has been reset and an email has been sent to you so that you

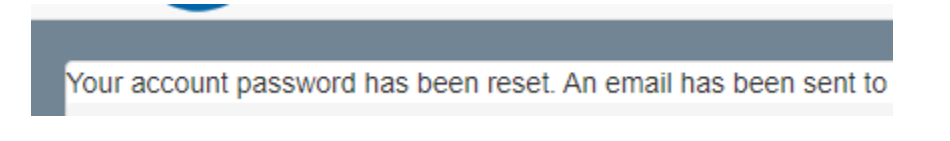

5. Log in to your email account and you should have received the instructions email that includes a NEW password for your account.

NCAA My Apps Account 🔈 📠

nobody@ncaa.org

🖹 to me 🔻

Your account password has been reset to: e681f1.

### **Forgot Eligibility Center Username**

Your username will always be the email address that you used when creating your Eligibility Center account. IF you do not remember what email address you utilized, you will need to contact ECAG.

If you need to update your email address because you no longer have access to that account, and do not remember your password to login, you will need to contact the Eligibility Center (877/262-1492 toll free) or submit a <u>Student</u> <u>Adjustment Form</u>.

### **Login Trouble?**

Contact ECAG (844/562-6201 option 2; 317/or use the Email Contact Form) for assistance.

## **BBCS** Time Out Warning

If you have the BBCS open and have not performed any action for a period of 30 minutes, you will see the following warning:

| rtball Certificat | tion ×                                     |                                                                                                    |                                           |
|-------------------|--------------------------------------------|----------------------------------------------------------------------------------------------------|-------------------------------------------|
| A Not             | Secure   bttps://apptest3.ncaa.org/BBCSN/a | idultAlertHome                                                                                                   |                                           |
| aily 🔄 BBC        | IS 😅 BBCS Prod Test 📋 Rev Dist 🍷 JIRA 🚺    | 🕽 Trello 📔 AP/GSR Trello 🍯 att.net 🍯 AT&T U-verse 🍎 Weather   RTV6 😓 NEW LSDBi 🏙 NCAA Slack 😓 https://10.10.30.5 | /ec= 😴 https://apptest3.ncaa 😴 NCAA Eligi |
|                   |                                            |                                                                                                    |                                           |
|                   |                                            |                                                                                                    |                                           |
|                   |                                            | Are you still working on the BBCS system? You have been inactive for 28 minutes.                                 |                                           |
|                   | (MCAA) Basket                              |                                                                                                    |                                           |
|                   |                                            | Save your work, logout, or continue working.                                                                     |                                           |
|                   |                                            |                                                                                                    |                                           |
|                   |                                            | You'll be automatically looged out in 53 second(s)                                                               |                                           |
|                   | H PROFILE                                  | Tou il be automatically logged out il so second(s).                                                              |                                           |
|                   |                                            |                                                                                                    |                                           |
|                   | My Alerts                                  |                                                                                                    |                                           |
|                   |                                            |                                                                                                    |                                           |
|                   |                                            |                                                                                                    |                                           |
|                   | Show 12 <b>•</b> entries                   |                                                                                                    | Search:                                   |
|                   |                                            |                                                                                                    |                                           |
|                   | Create Date Me                             | ssage                                                                                                    |                                           |
|                   | 04400017404455                             |                                                                                                    |                                           |

Once the warning time has expired, you will be signed out of your account.

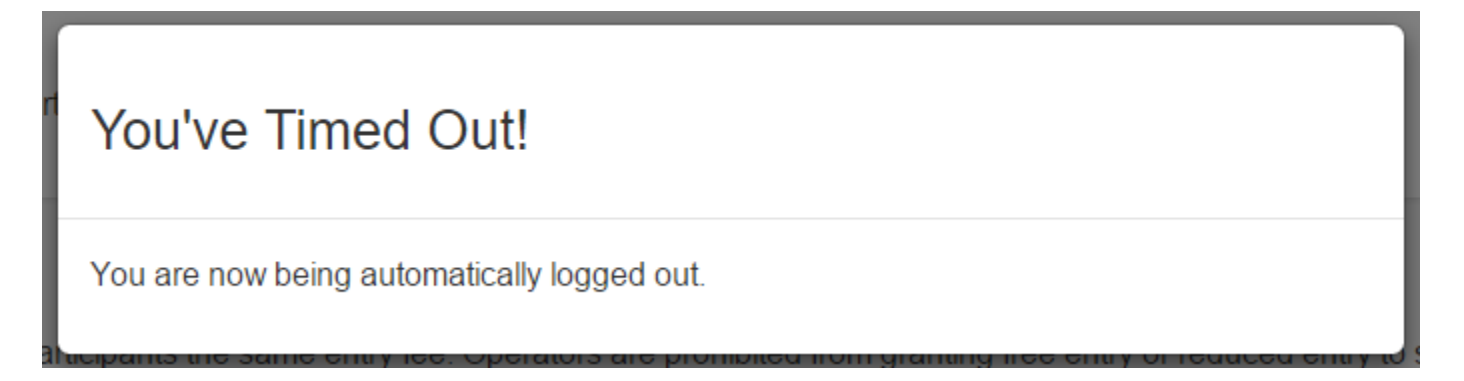

# Justification Alerts–Proof of Residency

'The BBCS flags PSAs who may be in violation of NCAA PSA address requirements when the PSA is added to a coach's bench/roster. These flags are visible to the bench coach and any event operator in whose event the team will participate. This may be because the prospect has more than one address entered on his/her profile, entered one of the address types that require documentation and manual inspection of that documentation is necessary, or the same address/phone number was entered for another individual who does not appear to be related to this prospect.

The coach is responsible for knowing the PSA's circumstances, reviewing the documentation submitted on the PSA's profile and ensuring that the PSA meets and has documented that he/she is compliant with the NCAA PSA address requirements to participate with the team. The <u>Athlete Address Requirements and Documentation of Proof Flow Chart posted in the Basketball Certification Resources</u> section of <u>www.ncaa.org/basketballcertification</u> will identify the types of documentation expected.

If the information/documentation uploaded when the PSA registered in the BBCS is NOT enough (for example: the PSA just uploaded a selfie from their phone, or a photo of their team), then the coach should **obtain documentation from the PSA's family that validates that the prospect is compliant** with the NCAA residency requirements. For this reason, the coach may ask the PSA/parents for additional documentation to prove residency; so that he/she can submit it with the justification on the team's bench.

ECAG will eventually render a justification on the team's bench, but lack of an ECAG decision does NOT prevent that PSA from participating with the team if the PSA is compliant with the residency requirements.

## ECAG Decision Not Yet Posted – PSA Might Be Able to Play

**CAN be put on roster**. An ECAG decision is NOT required BEFORE the coach can add the PSA to a roster. Only the UPLOADING of the documentation is required. The PSA CAN be added to a roster with or without ECAG's decision.

**MIGHT still be able to play**. If ECAG has NOT rendered a decision, it is still possible for the PSA to participate with the team. The event operator can view the justification documents and if the operator is confident that the prospect has met the residency restrictions, the operator can permit the PSAs to participate with the team. However, if there is **any question or concern**, the operator **SHOULD NOT** allow the PSA to participate with the team in his/her event until the NCAA has rendered a decision because if a PSA participates in an event in violation of the residency restrictions, **future certification of the event may be affected**.